## 111 學年度新生校務行政系統資料填報操作說明

- 1. 填報時間:111 年7月27日(三)起至8月5日(五)止。
  - 請注意:請以電腦(桌機或筆電)、平板填報新生資料,若以手機填報,因系統 設定緣故,網頁上部分功能選項可能無法顯示及填報。
- 2. 操作流程:

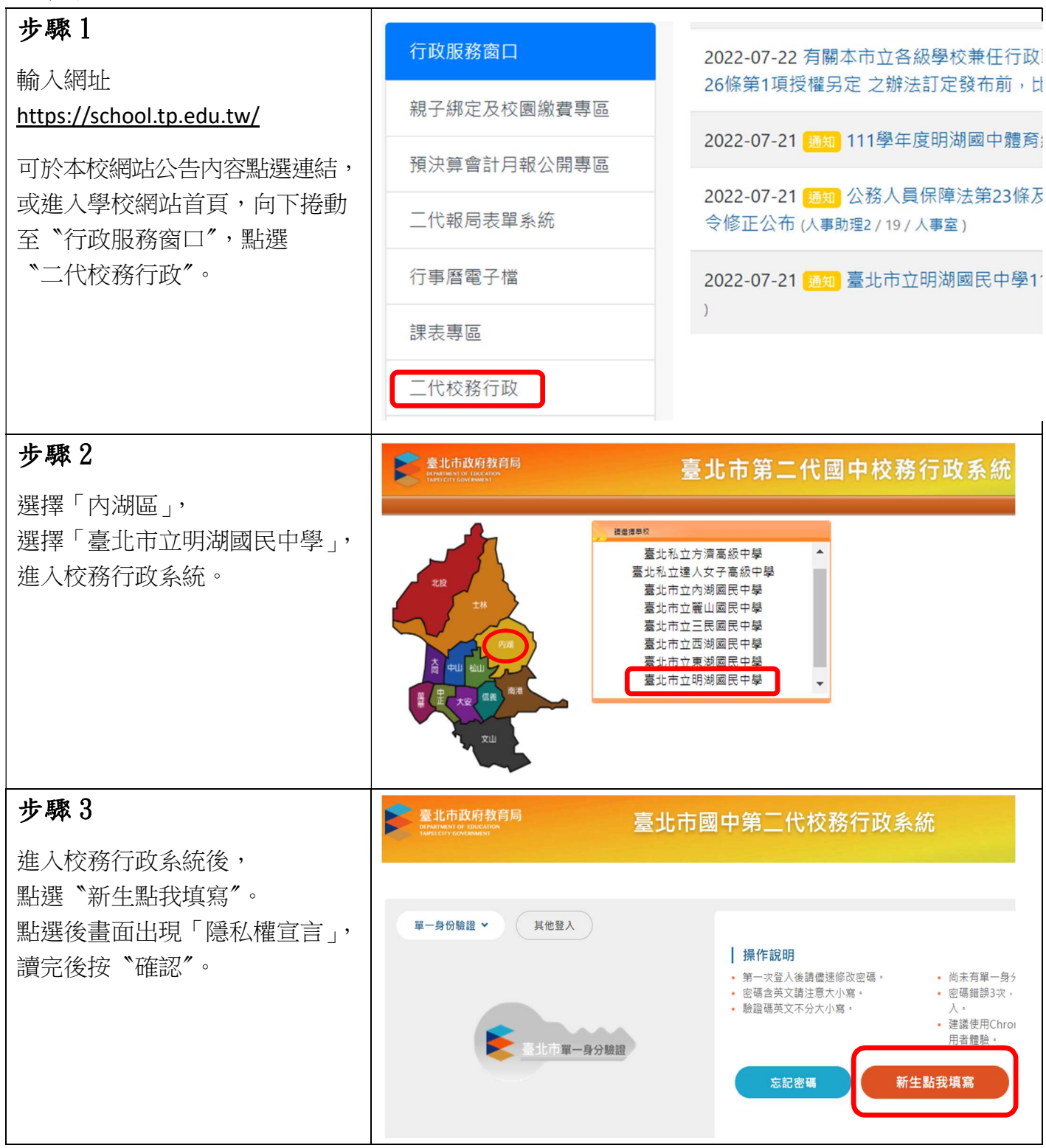

| 步驟4<br>※帳號為新生的身份證字號、<br>外籍人士為居留證號碼。<br>※密碼為民國年出生年月日<br>如生日為民國99年1月1日<br>請輸入990101。<br>※因應個資安全維護,第一次<br>登入請先變更密碼。<br>※密碼長度為8~30個字元,須<br>包含英文字母、數字。 | 【請輸入登入帳號】<br>學校:臺北市立明湖國民中學<br>帳號:<br>密碼:<br>密碼:<br>登入 承5XU *驗證碼不清楚時,可重新點選圖片重新產出。<br>登入 清除<br>1.帳號為新生的身份證字號。<br>2.密碼為民國年出生年月日(如民國78年9月9日請輸入780909)。<br>3.因應個資安全維護,第一次登入請先變更密碼。<br>4.驗證碼英文不分大小寫。                                                                                                    |
|----------------------------------------------------------------------------------------------------|----------------------------------------------------------------------------------------------------|
| <b>步驟 5</b><br>※更改密碼後重新登入。<br>※請先閱讀填寫操作說明。                                                                                                    | <ul> <li>← → C ☆ ☆ school.tp.edu.tw/newreg.action</li> <li>☞ ☆ ☆ ☆</li> <li>Google ② aprilyang (街丁武 ③ Facebook ﴾ 全字車-金額重約 ● 無線網路登入頁 ● 秋夏行政 ● 多元入學</li> <li>開放填寫時間: 111/07/27 00:00 ~ 111/08/05 23:59 上次資料更新時間: 111/7/21</li> <li>◆填寫操作說明(必看1)</li> <li>1. 基本資料及家庭資料請務必正確填寫。</li> <li>2. 上傳照片必須是正面脫帽半身證件照,以利製作學生證,不可上傳生活照。</li> <li>3. 請務必填寫家長E-mail。</li> <li>4. 務必填寫「數位學生證整合服務個資同意書」。</li> <li>5. 每一步驟填寫完畢務必存檔,完成後即可登出,無須列印報到單。</li> <li>&gt; 基本資料</li> <li>&gt; 素庭資料</li> <li>&gt; 上傳照片</li> <li>&gt; 數位學生證整合服務個資同意書」。</li> <li>&gt; 目標照片</li> <li>&gt; 動位學生證整合服務個資同意書」。</li> </ul>                                                                                                    |
| 步驟6<br>點選「基本資料」頁籤,修改或<br>填寫資料<br>※可修改通訊地址,戶籍地址<br>請勿修改。<br>資料務必正確填寫,完成後記得<br>按"存檔"。                                                               | 行動電話       * 住家         * 白鶏地北       郵遞區號         ● 戶籍地址 <ul> <li> <ul> <li>● 戶籍地址</li> <li> </li></ul>          ● 「日籍地址          <ul> <li> <ul> <li>● 「日籍地址</li> <li> </li></ul>                ● 「日籍地址             </li></ul> <ul> <li>● 「日籍地址</li> <li> </li></ul>                ● 「日籍地址              </li></ul> ● 近市内湖區康寧路三段60號               ● 北市内湖區康寧路三段60號 <ul> <li> </li> <li> </li> <l< th=""></l<></ul> |
| 步驟7<br>點選「家庭資料」頁籤,填寫<br>家長聯絡資料。<br>※聯絡資料盡量完整。<br>※請填寫家長電子郵件信箱,<br>以利寄送重要訊息。<br>資料務必正確填寫,完成後記得<br>按"存檔"。                                           | 家庭資料         監護人       同父       同母         姓名       確認 父親 ~         行動電話       住家電         職業 請選擇~       職稱         工作機構       公司電         29123456#123)       (例:02-         電子郵       家心填寫家長 E-mail         資料填完後,一定要存檔。                                                                                                    |

| 步驟 8                                                                                                    | ▼ 上傳照片                                                                                                    |
|----------------------------------------------------------------------------------------------------|----------------------------------------------------------------------------------------------------|
| 點選「上傳照片」(必項)                                                                                                    |                                                                                                    |
| ※新生網路報到已上傳相片檔者<br>免填。                                                                                                    | 1.每人限傳一張照片, 重複上傳將會覆蓋前一張照片。<br>2.請上傳正面脫帽半身照片, 勿將生活照上傳。                                                                                                    |
| ※請上傳 <b>正面脫帽半身之照片</b> ,<br>以利製作數位學生證。                                                                                                    | 3.上傳的照片格式只能為 jpg, gif, png (解析度為 283*354)。                                                                                                    |
| ※自行拍攝時,建議單色背景,<br>光源均匀,面部不可有陰影或<br>反射光。                                                                                                    | 4.選擇檔案後,請將下方圖中的方框調整至適合的位置及<br>大小再上傳檔案                                                                                                    |
| <ul> <li>※無法上傳者,可將檔案傳送至<br/>mh5h@mhjh.tp.edu.tw</li> <li>(檔名請改為:班級座號+新生姓名)</li> <li>或將相片光碟親送至本校註冊組</li> </ul>                                                                                      | 選擇檔案                                                                                                    |
| 上 FBR O                                                                                                    |                                                                                                    |
| 少称9                                                                                                    | ▼ 數位學生證整合服務個資同意書                                                                                                    |
|                                                                                                    |                                                                                                    |
| 填寫「數位學生證整合服務個資<br>同意書」(必填)                                                                                                    | 親愛的家長您好:<br>「台北通數位學生證」係為提供臺北市國立及公私立高級中等以下各<br>記名服務(所謂記名服務將可提供卡片掛失等服務, 可於「悠遊卡約定條款                                                                                                    |
| 填寫「數位學生證整合服務個資<br>同意書」(必填)<br>※請於系統畫面勾選 "同意"或<br>"不同意",選擇後請存檔。<br>※線上完成勾選後,不必再列印                                                                                                    | 親愛的家長您好:<br>「台北通數位學生證」係為提供臺北市國立及公私立高級中等以下名<br>記名服務(所謂記名服務將可提供卡片掛失等服務,可於「悠遊卡約定條款<br>本人同意提供本同意書所評個資以取得台北通數位學生證,享有台北通會員) 本人不同意提供本同意書所需個資,且知悉未提供相關資料將無法成為台北;                                                                                                    |
| 填寫「數位學生證整合服務個資<br>同意書」(必填)<br>※請於系統畫面勾選 "同意"或<br>"不同意",選擇後請存檔。<br>※線上完成勾選後,不必再列印<br>同意書。                                                                                                    | <ul> <li>親愛的家長您好:</li> <li>「台北通數位學生證」係為提供臺北市國立及公私立高級中等以下名記名服務(所謂記名服務將可提供卡片掛失等服務,可於「悠遊卡約定條款</li> <li>●本人同意提供本同意書所評個資以取得台北通數位學生證,享有台北通會員)</li> <li>●本人不同意提供本同意書所需個資,且知悉未提供相關資料將無法成為台北設</li> <li>● 本人不同意提供本同意書所需個資,且知悉未提供相關資料將無法成為台北設</li> <li>● 存檔</li> <li>● 知印同意書</li> <li>● 魚須列印同意書</li> <li>▲ 勾選後,記得按存檔。</li> </ul>                                                                   |
| 填寫「數位學生證整合服務個資<br>同意書」(必填)<br>※請於系統畫面勾選"同意"或<br>"不同意",選擇後請存檔。<br>※線上完成勾選後,不必再列印<br>同意書。<br>步驟10                                                                                                    | <ul> <li>親愛的家長您好:</li> <li>「台北通數位學生證」係為提供臺北市國立及公私立高級中等以下答記名服務(所謂記名服務將可提供卡片掛失等服務,可於「悠遊卡約定條款)</li> <li>● 本人同意提供本同意書所需個資以取得台北通數位學生證,享有台北通會員)</li> <li>● 本人不同意提供本同意書所需個資,且知悉未提供相關資料將無法成為台北!</li> <li>● 存檔 列印同意書 無須列印同意書</li> <li>▲ 久選後,記得按存檔。</li> </ul>                                                                                                    |
| <ul> <li>填寫「數位學生證整合服務個資</li> <li>同意書」(必填)</li> <li>※請於系統畫面勾選、同意"或、</li> <li>"不同意",選擇後請存檔。</li> <li>※線上完成勾選後,不必再列印</li> <li>同意書。</li> <li>步驟10</li> <li>各項資料填寫完畢並確認後,</li> </ul>                    | <ul> <li>親愛的家長您好:</li> <li>「台北通數位學生證」係為提供臺北市國立及公私立高級中等以下者記名服務(所謂記名服務將可提供卡片掛失等服務,可於「您遊卡約定條款</li> <li>本人同意提供本同意書所評個資以取得台北通數位學生證,享有台北通會員)</li> <li>本人不同意提供本同意書所評個資,且知悉未提供相關資料將無法成為台北部</li> <li>存檔 列印同意書 無須列印同意書<br/>勾選後,記得按存檔。</li> <li>* 列印報到單</li> <li>1.請確認上述各項皆已填寫及儲存完畢,並且不需再修改。</li> </ul>                                                                                            |
| <ul> <li>填寫「數位學生證整合服務個資</li> <li>同意書」(必填)</li> <li>※請於系統畫面勾選、同意"或、</li> <li>"不同意",選擇後請存檔。</li> <li>※線上完成勾選後,不必再列印</li> <li>同意書。</li> <li>步驟10</li> <li>各項資料填寫完畢並確認後,</li> <li>請按、繳交"即可。</li> </ul> | <ul> <li>親愛的家長您好:</li> <li>「台北通數位學生證」係為提供臺北市國立及公私立高級中等以下答記名服務(所謂記名服務將可提供卡片掛失等服務,可於「悠遊卡約定條款)</li> <li>本人同意提供本同意書所需個資以取得台北通數位學生證,享有台北通會員)</li> <li>本人不同意提供本同意書所需個資,且知悉未提供相關資料將無法成為台北!</li> <li>存檔 列印同意書 無須列印同意書</li></ul>                                                                                                    |
| 填寫「數位學生證整合服務個資<br>同意書」(必填)<br>※請於系統畫面勾選"同意"或<br>"不同意",選擇後請存檔。<br>※線上完成勾選後,不必再列印<br>同意書。<br>步驟10<br>各項資料填寫完畢並確認後,<br>請按 *繳交"即可。                                                                     | <ul> <li>親愛的家長您好:</li> <li>「台北通數位學生證」係為提供臺北市國立及公私立高級中等以下客記名服務(所謂記名服務將可提供卡片掛失等服務,可於「悠遊卡約定條款)</li> <li>本人同意提供本同意書所帶個資以取得台北通數位學生證,享有台北通會員)</li> <li>本人不同意提供本同意書所帶個資,且知悉未提供相關資料將無法成為台北!</li> <li>(方檔) 列印同意書 魚類列印 同意書<br/>名選後,記得按存檔。</li> <li>* 列印報型</li> <li>1.請確認上述各項皆已填寫及儲存完畢,並且不需再修改。</li> <li>2.若超過填寫期限,將無法繼續填寫或修改,敬請把握開放期限儘快完成。</li> <li>3. 最後請求 例為 利印其本簽約留 紐(*繳交後就無法修改資料)。</li> </ul> |
| 填寫「數位學生證整合服務個資<br>同意書」(必填)<br>※請於系統畫面勾選 "同意"或<br>"不同意",選擇後請存檔。<br>※線上完成勾選後,不必再列印<br>同意書。<br>步驟10<br>各項資料填寫完畢並確認後,<br>請按 *繳交"即可。                                                                    | <ul> <li>親愛的家長您好:</li> <li>「台北通數位學生證」條為提供臺北市國立及公私立高級中等以下客記名服務(所謂記名服務將可提供卡片掛失等服務,可於「悠遊卡約定條款)</li> <li>本人同意提供本同意書所需個資以取得台北通數位學生證,享有台北通會員)</li> <li>本人不同意提供本同意書所需個資,且知悉未提供相關資料將無法成為台北)</li> <li>存檔 列印同意書 無須列印同意書</li> <li>久選後,記得按存檔。</li> </ul> <b>900報到單</b> 1.請確認上述各項皆已填寫及儲存完畢,並且不需再修改。 2.若超過填寫期限,將無法繼續填寫或修改,敬請把握開放期限儘快完成。 3.最後請招 繳交 列印基本資料單 鈕(*繳交後就無法修改資料)。                             |

※到此步驟即完成,無須列印「基本資料單」;註冊組將列印照片及數位學生證整合服務 勾選結果,於新生始業輔導時,交由同學簽名確認。